## HOW TO CONNECT PARENT LOUNGE PAYMENT SCHEDULES

- 1. Log into your Parent Lounge account
- 2. From the Grey menu bar across the top please select Accounts & Payments > School Fees Account (please note that in the mobile version this is in the menu down the left once you have clicked on the Grid Icon)

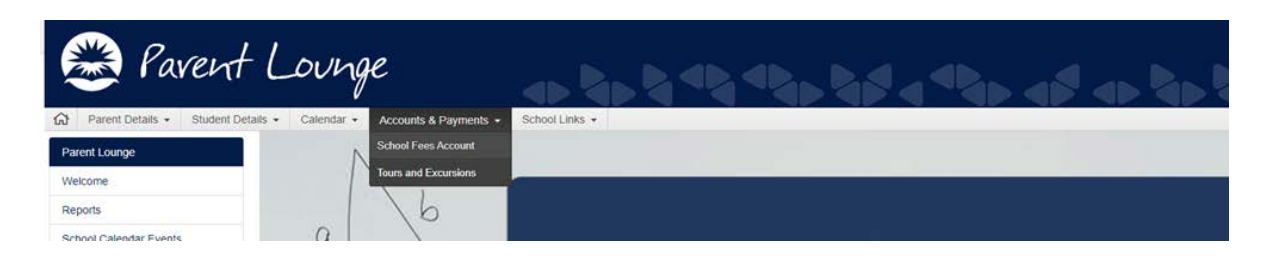

- 3. If you wish to pay the Annual fee then please do so before midnight on 28<sup>th</sup>February 2020 in order to receive the 4% discount on the tuition element of the fees only, this already has the discount applied in Parent Lounge. Alternatively please pay the Annual amount via BPAY by 28<sup>th</sup>February 2020 using the details on your fee statement (you will need to take the discount amount off the total fee as per the fee statement). If you are paying by either of these methods you do not need to continue any further with these instructions.
- 4. If you wish to pay by Term, Weekly, Monthly and Fortnightly Please select Payment Methods from left menu and then click +New Payment Method Button on right. Add your Payment Method (Bank Account or Credit card Details) Note: Your banking details will be tokenised and your school no longer needs your banking details

|                            |                 |                                      |        | ¢₽ Make a Payment      |
|----------------------------|-----------------|--------------------------------------|--------|------------------------|
| Statements - Last Only     |                 |                                      |        |                        |
| Statement as at 31/01/2020 |                 |                                      |        | 0                      |
|                            |                 |                                      |        |                        |
| Payment Methods            |                 |                                      |        | + New Payment Method   |
| Nickname                   | Туре            | Name                                 | Number | Other Info             |
|                            |                 | No Payment Methods have been created |        |                        |
|                            |                 |                                      |        |                        |
| Payment Schedule           |                 |                                      |        | + Add Payment Schedule |
| Number                     | Instalment Date | Amount                               | Status | Payment Method         |
|                            |                 | No Payment Schedules have been cre   | ated   |                        |
|                            |                 |                                      |        |                        |

| w Payment Method                                        |                                  |              |
|---------------------------------------------------------|----------------------------------|--------------|
| Senesis Christian College (gei                          | nesis)                           |              |
| Credit / Debit Card                                     | OR 🔀 Bank Account                |              |
|                                                         | •                                | VISA         |
| Card Number                                             |                                  |              |
| Card Holder Name                                        |                                  |              |
| MM T / YY T                                             | CVV                              |              |
| I have read, understood and                             | d agree with the Terms and (     | Conditions * |
| ↔                                                       | -                                | Authorise    |
| SchoolE-asyPay<br>Secure payment processing by School E | EasvPav - a level 1 PCI DSS solu | tion.        |
|                                                         |                                  |              |
|                                                         |                                  |              |
| ancel                                                   |                                  |              |

5. Please select Payment Schedule from the left menu and then click Delete Payment Schedule and then click +Add Payment Schedule

| Payment Methods  |                               |                         |                                      |                               |                      |
|------------------|-------------------------------|-------------------------|--------------------------------------|-------------------------------|----------------------|
| Payment Schedule | Payment Methods               |                         |                                      |                               | + New Payment Method |
|                  | Nickname                      | Туре                    | Name N                               | lumber                        | Other Info           |
|                  |                               |                         | No Payment Methods have been created |                               |                      |
|                  |                               |                         |                                      |                               |                      |
|                  | Payment Schedule - 2020 Quart | erly Payments Schedules |                                      | <i>∂</i> <sup>2</sup> Link Pa | yment Method         |
|                  | Number                        | Instalment Date         | Amount                               | Status                        | Payment Method       |
|                  | 1                             | 07/02/2020              | \$2,474.00 -                         | Future                        |                      |
|                  | 2                             | 01/05/2020              | \$2,474.00 -                         | Future                        |                      |
|                  | 3                             | 24/07/2020              | \$2,474.00 -                         | Future                        |                      |
|                  | 4                             | 16/10/2020              | \$2,474.00 -                         | Future                        |                      |

- a. Select your Pay Method from drop box
- b. Select Payment Schedule (Term, Weekly, Fortnightly, Monthly) from drop box
- c. Select date instalments are to begin
- d. Instalment amount will be calculated and how many instalments you will have
- e. Agree to Terms & Conditions
- f. Click Save

| Add Payment Schedule          |                   |
|-------------------------------|-------------------|
| *Payment Method               | Fee payment       |
| *Payment Schedule             | Fortnightly       |
| *Start Date                   | 15/01/2020        |
| *End By Date                  | 30/11/2020        |
|                               |                   |
| First Instalment Date         | 15/01/2020        |
| Last Instalment Date          | 04/11/2020        |
|                               |                   |
| LAST STATEMENT                | AUD 57,590.00     |
| OUTSTANDING BALANCE           |                   |
| PAYMENT TOTAL                 | AUD 57,590.00     |
|                               |                   |
| Instalment Amount             | AUD 2,617.73      |
| No. of Instalments            | 22                |
| Agree to Payment Schedule Ter | ms and Conditions |
| Cancel                        |                   |

6. You are then set up for your chosen Term, Weekly, Fortnightly or Monthly Payments